#### 確認問題(小テスト)を開いた様子 「問題を受験する」で解答を開始できる

#### 確認問題1-1

伝熱に関係する機械について、以下の問題にこたえよ。 解答は、送信してください。

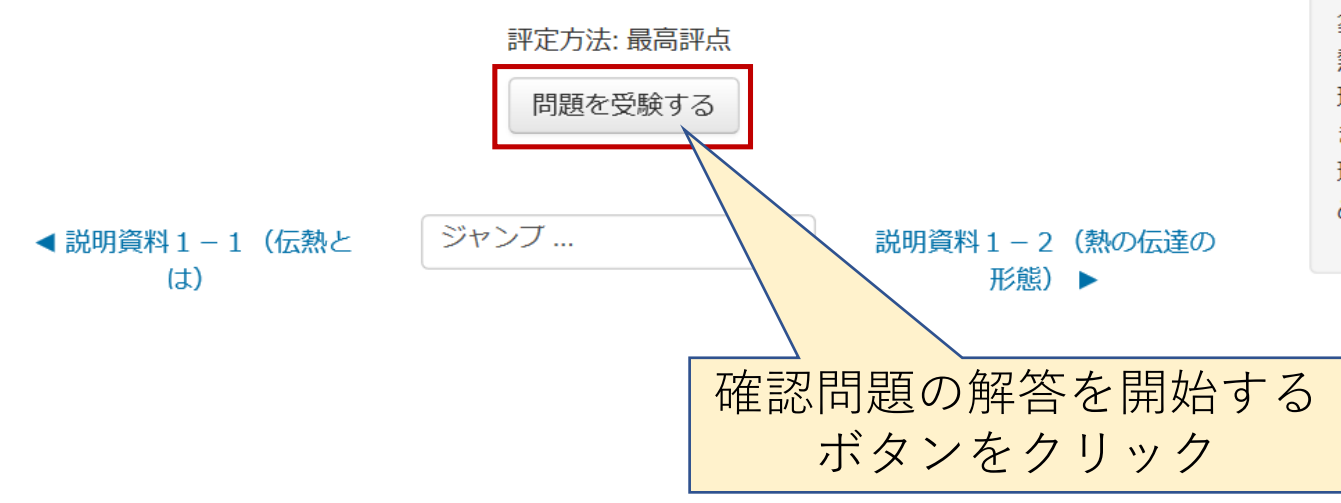

熱エネルギーを動力に変換する装置である熱 機関や冷蔵庫・エアコンなどの熱システム は、現代社会を支えるエネルギー変換装置と して欠くことができない。これらの熱を利用 する様々な装置を設計する上で、熱の移動現 象の理解が不可欠である。この授業では、伝 熱工学の基礎と実際的な熱システムの動作原 理を学び、現実の問題に対して解決に寄与で きる技術を養う。さらに、これらの現象の物 理学的背景を紹介し、熱工学分野の理解を深 める。

# 確認問題(小テスト)の解答中 選択肢から正解を選ぶ問題の例

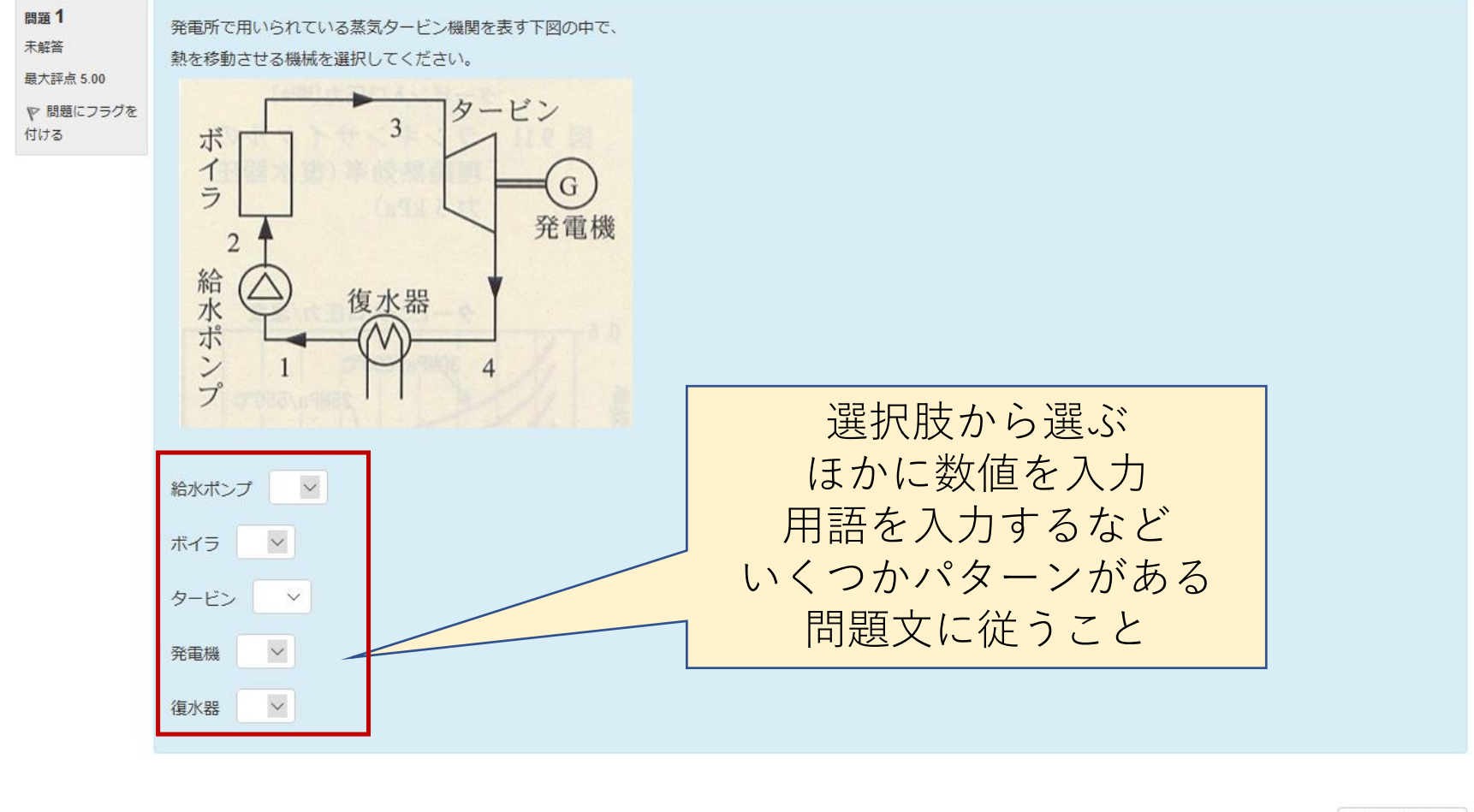

# 確認問題(小テスト)の解答中 解答終了後、「テスト終了」で保存

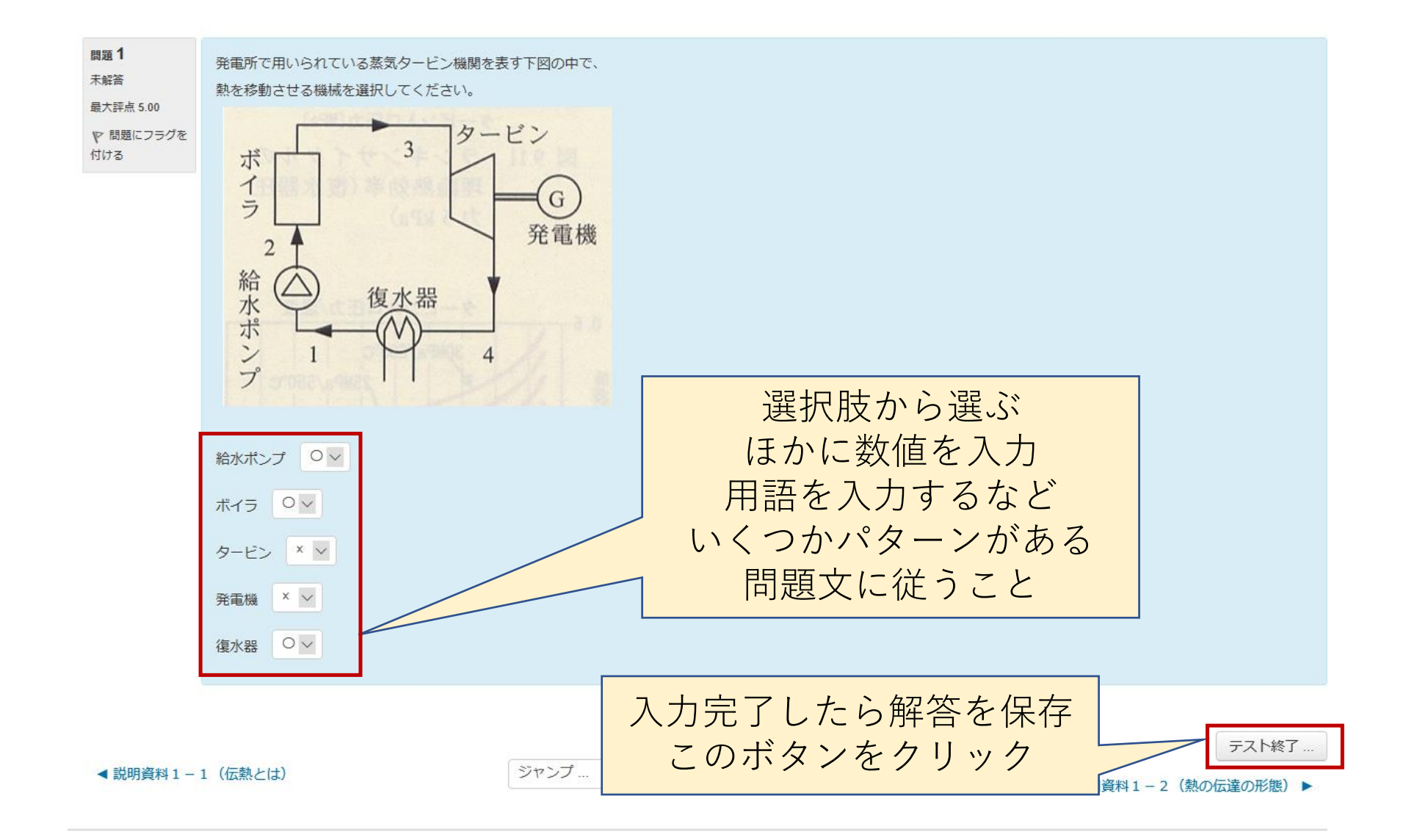

# 確認問題(小テスト)の解答中 数値入力問題の例

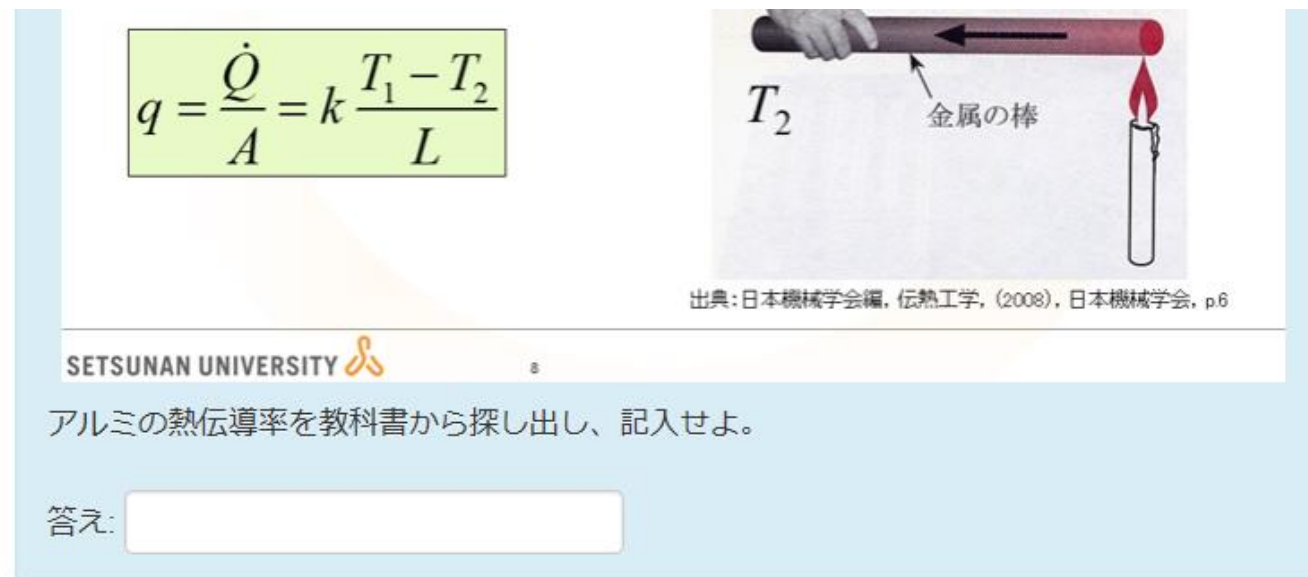

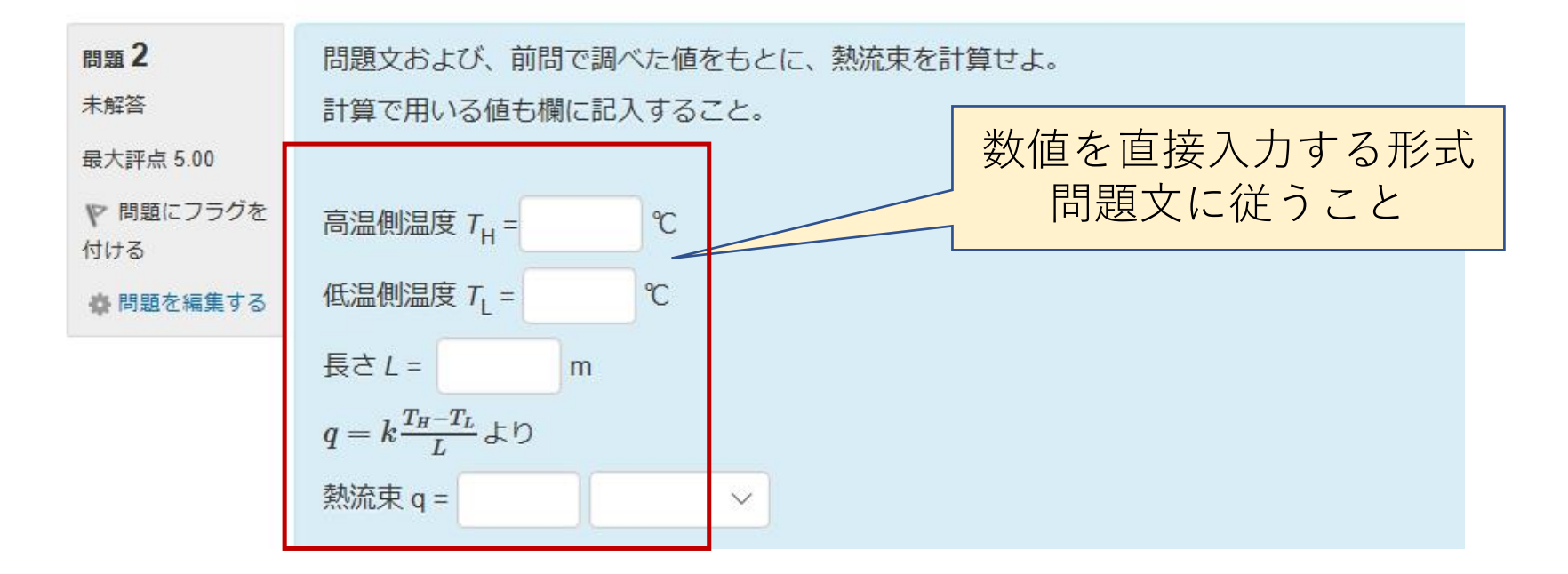

# 確認問題(小テスト)の解答中 複数ページで構成される問題もある

| 問題 1<br>解答保存済み<br>最大評点 2.00<br>V 問題にフラグを<br>付ける | 選択肢から用語を選び <b>熱伝導</b> についての説明;<br>物体内(固体や静止している流体)の温度が | 文を完成させよ<br>不均一で          が存在するとき | ▶ が移動する  |                                        |
|-------------------------------------------------|--------------------------------------------------------|----------------------------------|----------|----------------------------------------|
| 間題 2<br>解答保存済み<br>最大評点 3.00<br>で問題にフラグを<br>付ける  | 選択肢から用語を選び <b>対流熱伝達</b> についての<br>▶ 物体面で加熱された ▶ が       | 説明文を完成させよ<br>物体面に移動する            |          |                                        |
| 問題 3<br>解答保存済み<br>最大評点 2.00<br>♥ 問題にフラグを<br>付ける | 選択肢から用語を選び <b>熱ふく射</b> についての説い<br>内部エネルギーの一部が物体表面から可視光 | 明文を完成させよ<br>や赤外線などの              | 反射 🖌 される | 複数ページの試験もある<br>ボタンをクリックして<br>次のページに行こう |
| ◀ 説明資料1-                                        | 2(熱の伝達の形態)                                             | ジャンプ                             | ~        | 次のページ<br>確認問題1-3 ►                     |

# 確認問題(小テスト)の解答中 複数ページで構成される問題は最後に保存できる

| 問題 4<br>解答保存済み   | 伝熱の各形態に対する説明文を選択せよ |      |      |          |
|------------------|--------------------|------|------|----------|
| 最大評点 3.00        | 熱伝導                |      |      |          |
| ♥ 問題にフラグを<br>付ける |                    |      |      |          |
|                  |                    |      |      |          |
|                  | 対流熱伝達              |      |      |          |
|                  | ×                  |      |      |          |
|                  |                    |      |      |          |
|                  | 熱ふく射               |      |      |          |
|                  | ×                  |      |      |          |
|                  |                    |      |      |          |
|                  |                    |      |      |          |
| 前のページ            |                    |      |      | テスト終了    |
| ◀ 説明資料1-         | 2 (熱の伝達の形態)        | ジャンプ | <br> | 確認問題1-3▶ |

テスト終了ボタン

をクリックして

解答は保存される

#### 確認問題(小テスト)の開始画面に戻ってくる 解答を修正するか、提出するかを選択できる

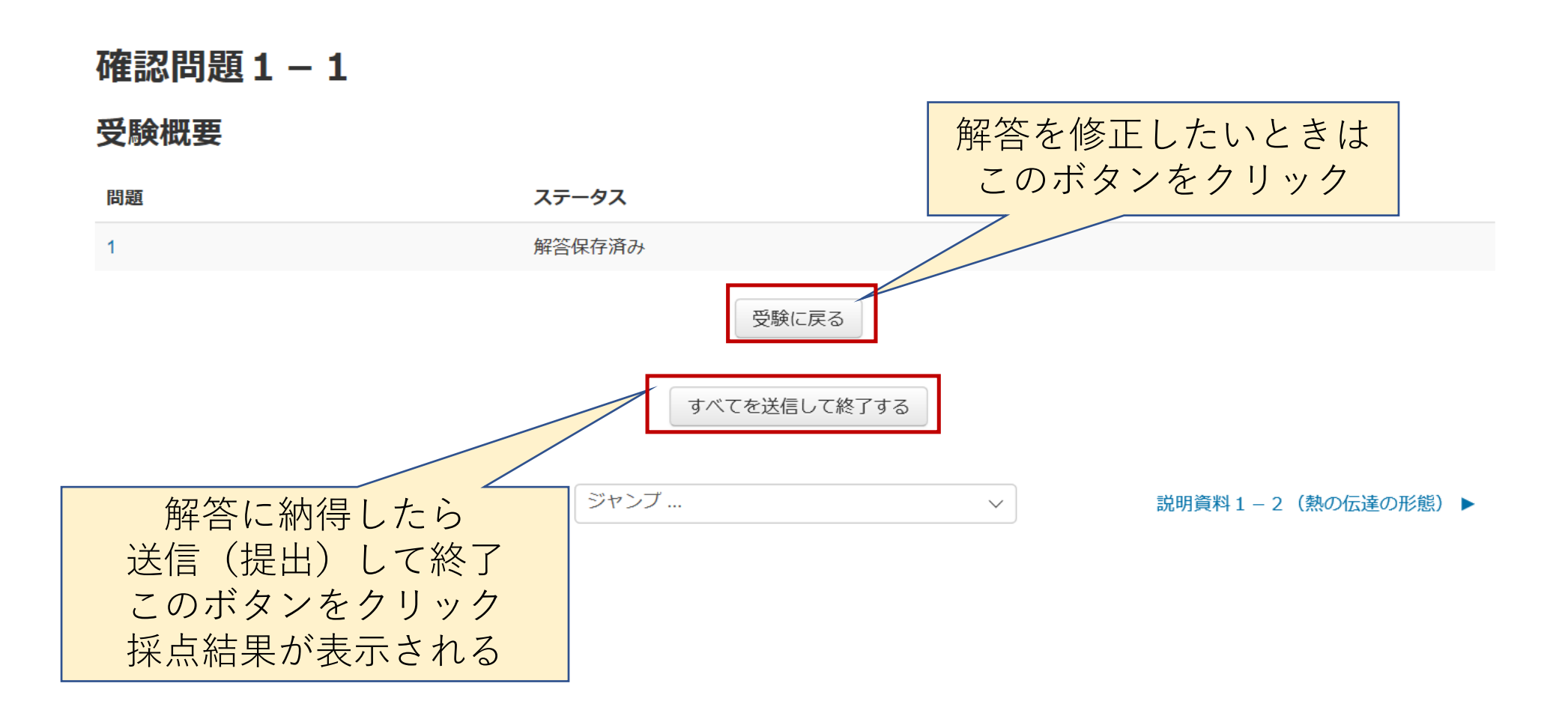

# 確認問題(小テスト)のレビュー画面 採点結果と解説文書が見られる

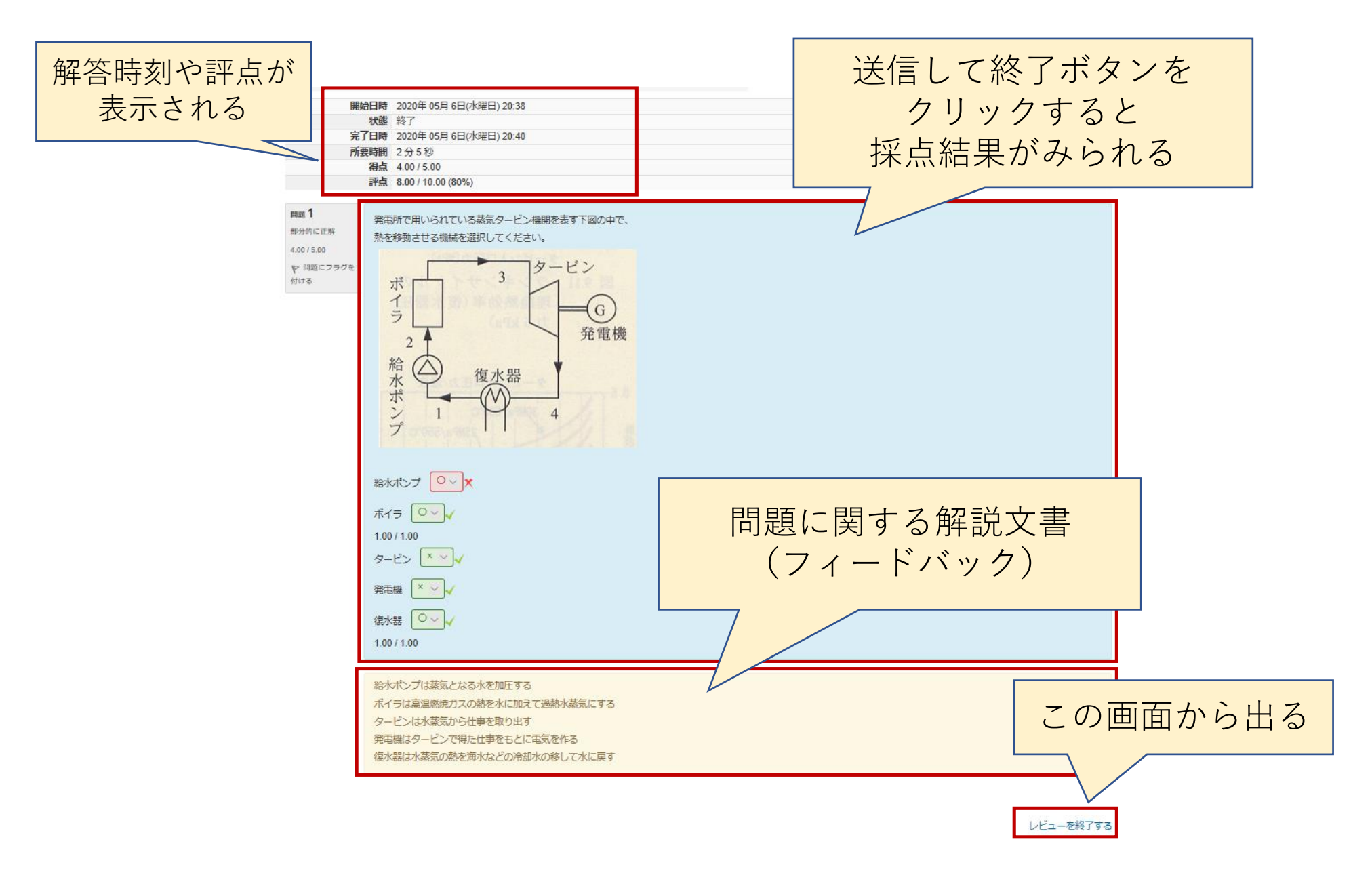

# 提出後の確認問題(小テスト)の開始画面 問題によっては再挑戦できる

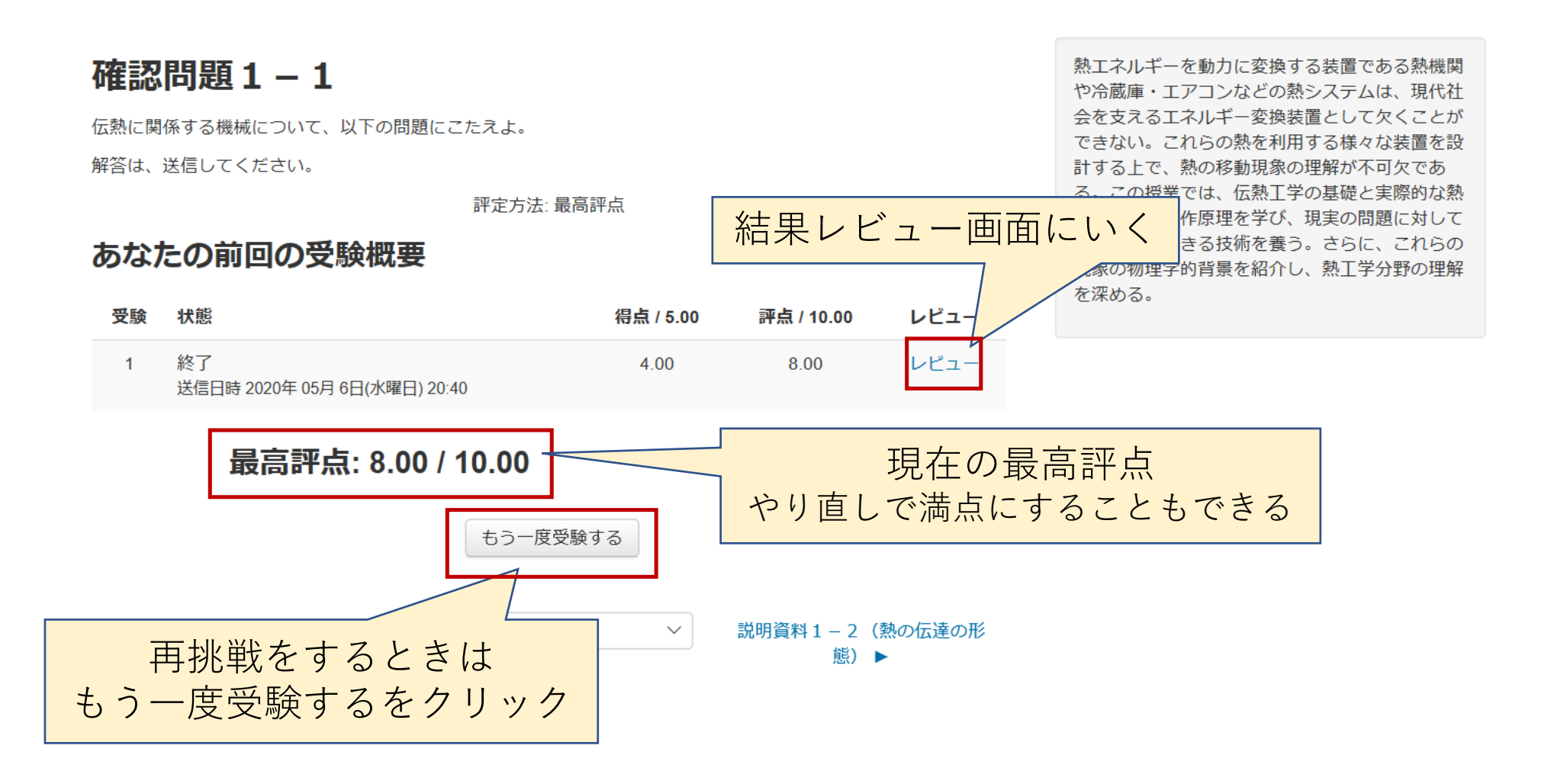